## Fibonacci extensions and retracements settings for Mt4 by http://asiatopforex.blogspot.com

1) Right-click anywhere on your chart where there is open space

2) Select **Objects List** from the pop-up menu and left-click (*note: if you do not see the menu pictured to the right, then you accidentally clicked on a line or object on your chart instead of open space*)

3) Within the Objects window (below), select **Fibo** (*note: the number in the Name column may vary from photo*), and then click on the **Edit** button

4) On the Fibo properties screen (shown right), use the **Delete** button to remove all existing levels.

5) Use the **Add** button to add the following values:

| Level  | Description |
|--------|-------------|
| 0      | 0.0         |
| 0.236  | 23.6        |
| 0.382  | 38.2        |
| 0.5    | 50.0        |
| 0.618  | 61.8        |
| 0.786  | 78.6        |
| 0.86   | 86.0        |
| 1-     | 100.0       |
| 0.18   | 118.0       |
| -0.27  | 127.0       |
| -0.382 | 138.2       |
| -0.618 | 161.8       |
| -1.618 | 261.8       |
| -3.236 | 423.6       |